**NOTE:** If you are supplementing your online application, you must also click the "Edit Personal Info" link in the upper right-hand corner of your user homepage (in dropdownmenu) and make any necessary changes (IE: Mailing address, NCBE number etc.)

STEP-BY-STEP INSTRUCTIONS FOR SUPPLEMENTING ONLINE APPLICATION FOR LICENSURE.

**STEP 1:** Click on "Supplement Application" button below the "Current Application" section.

| WSBA  <br>Washington                                        | Online Admissio<br>State Bar Association                                                              | ons           | A                                           |                                                                                                    |                                                                                                    |               |
|-------------------------------------------------------------|----------------------------------------------------------------------------------------------------|---------------|---------------------------------------------|----------------------------------------------------------------------------------------------------|----------------------------------------------------------------------------------------------------|---------------|
| Home Applications F                                         | AQ Fees & Deadlines -                                                                                 | Rules         | Exam Results -                              | Contact                                                                                                    | Search                                                                                                    | ٩             |
| Welcome<br>Web ID: 200   Last Login:   Registration Da      | te: May 28 2020                                                                                       |               |                                             |                                                                                                    |                                                                                                    |               |
|                                                             | Current Exam<br>July 2021<br>Current Application<br>General Bar Exam Applic<br>Supplement Application | on<br>cant    |                                             | Withdraw fr<br>If you wish to w<br>the button belo<br>prior to the star<br>a partial refund<br>Admission polic<br>information. | om JULY 2021<br>rithdraw from the exam, clic<br>w. If you withdraw 18 days<br>t of the exam, you will recei<br>within 2-3 weeks. Please s<br>cles III(C) for more | k<br>ve<br>ee |
| Click here for step                                         | b-by-step instructions on supplem                                                                     | nenting your  | application.                                | Svs                                                                                                    | tem Messages                                                                                                    |               |
| Electronic components of y<br>Bar Association server.       | our application have been downl                                                                       | loaded to the | e Washington State                          | You can sub                                                                                                    | mit your Application<br>Ara 09 2                                                                                                    | D             |
| Upon receipt of the paper p<br>analyst. You will receive en | ortion of your application, your a<br>nail notification when your applica                             | ation is open | ill be assigned to a<br>led for processing. | You just star                                                                                                    | ted a new application<br>Ara 09 2                                                                                                    | D             |
| Application History                                         | Start New Application                                                                                 | View          | Your Application History                    | Upload<br>Requ<br>You have                                                                                                    | Required and Non<br>lired Documents<br>9 required document(s).<br>Upload Documents                                                                                |               |
| Application Inform                                          | nation                                                                                                |               |                                             | Uploaded                                                                                                    | Forms & Documents                                                                                                    |               |
| Application Status: Subm                                    | litted                                                                                                |               |                                             | Good Moral C                                                                                                    | Character Certificate 1                                                                                                    |               |
| Start Date: Ara 0                                           | 9 2020                                                                                                |               |                                             |                                                                                                    | Ara 09 2                                                                                                    | 0             |
| Submit Date: Ara 0                                          | 9 2020                                                                                                |               |                                             | Good Moral C                                                                                                    | Character Certificate 2<br>Ara 09 2                                                                                                    | D             |

## Please Confirm

Are you sure you want to supplement to your General Bar Exam Applicant application?

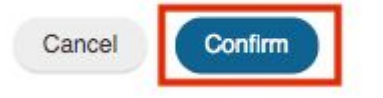

**STEP 3**: Click on "Supplement" button next to the Application for Licensure under the "Application & Forms" section of your user homepage (bottom center portion of page). The green checkmark next to the Application for Licensure does not indicate that you supplemented your application. Only indicates that you originally completed it.

| / | Application for Licensure           | Supplement View/Print Form |
|---|-------------------------------------|----------------------------|
| / | Reasonable Accommodation Request    | Supplement View/Print Form |
|   | Admission Policies                  | View PDF                   |
|   | Exam Security Policy                | View PDF                   |
|   | Good Moral Character Certificate #1 | View PDF                   |
|   | Good Moral Character Certificate #2 | View PDF                   |
|   | Authorization and Release Form      | View PDF                   |

STEP 4: Make necessary changes to your Application for Licensure and click the "Save & Close" button after all changes have been made. You will be returned to your user homepage for the steps that follow.

**STEP 5:** Click on the green "Submit Supplement" button under the "Current Exam/ Current Application" section of your user homepage (top center portion of page). Note: If you do not wish to submit the changes, you may click the blue"Remove Supplement " button.

## Welcome

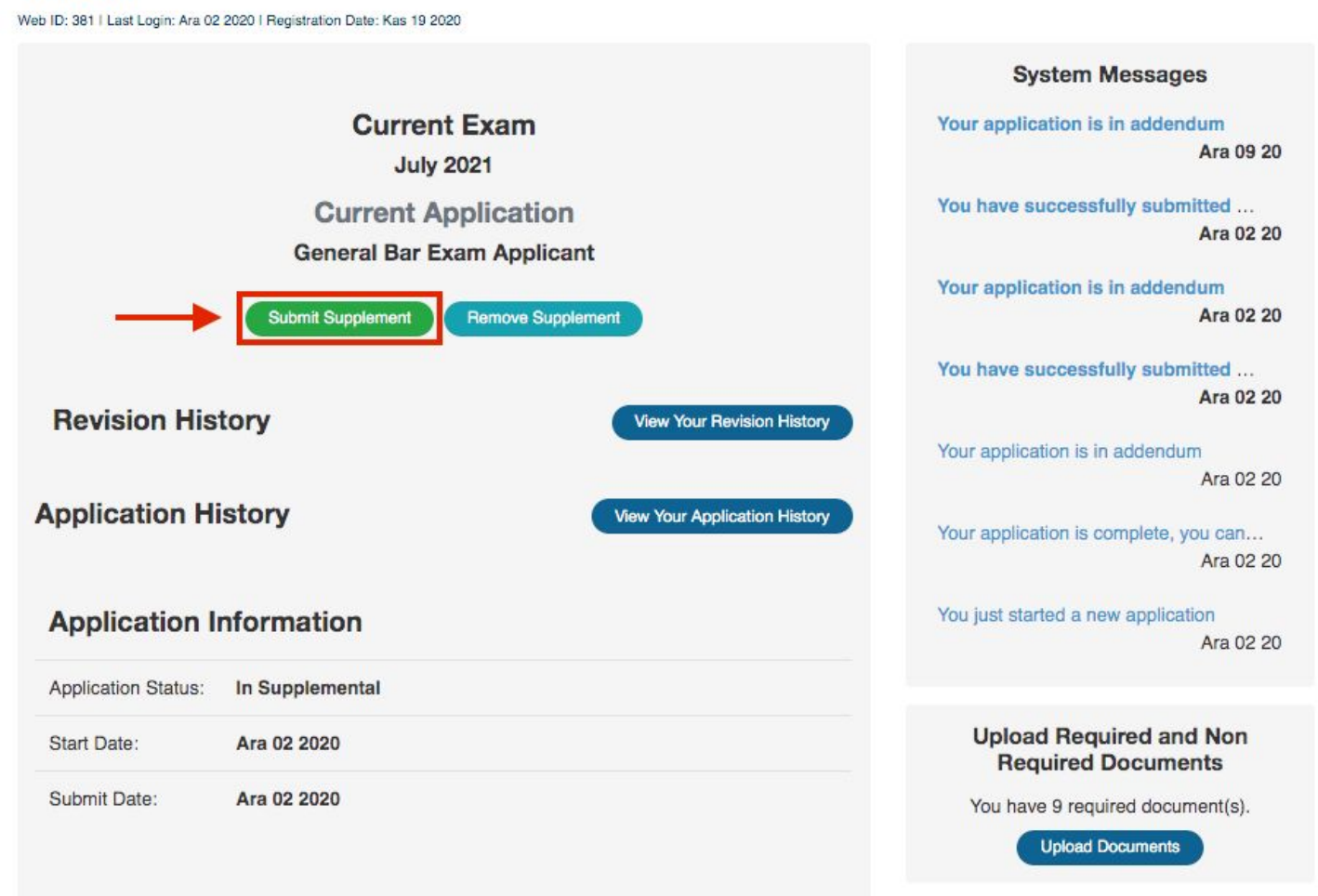

**STEP 6:** Click on "Confirm" button when asked to confirm that you wish to submit the supplemental(s) to your application.